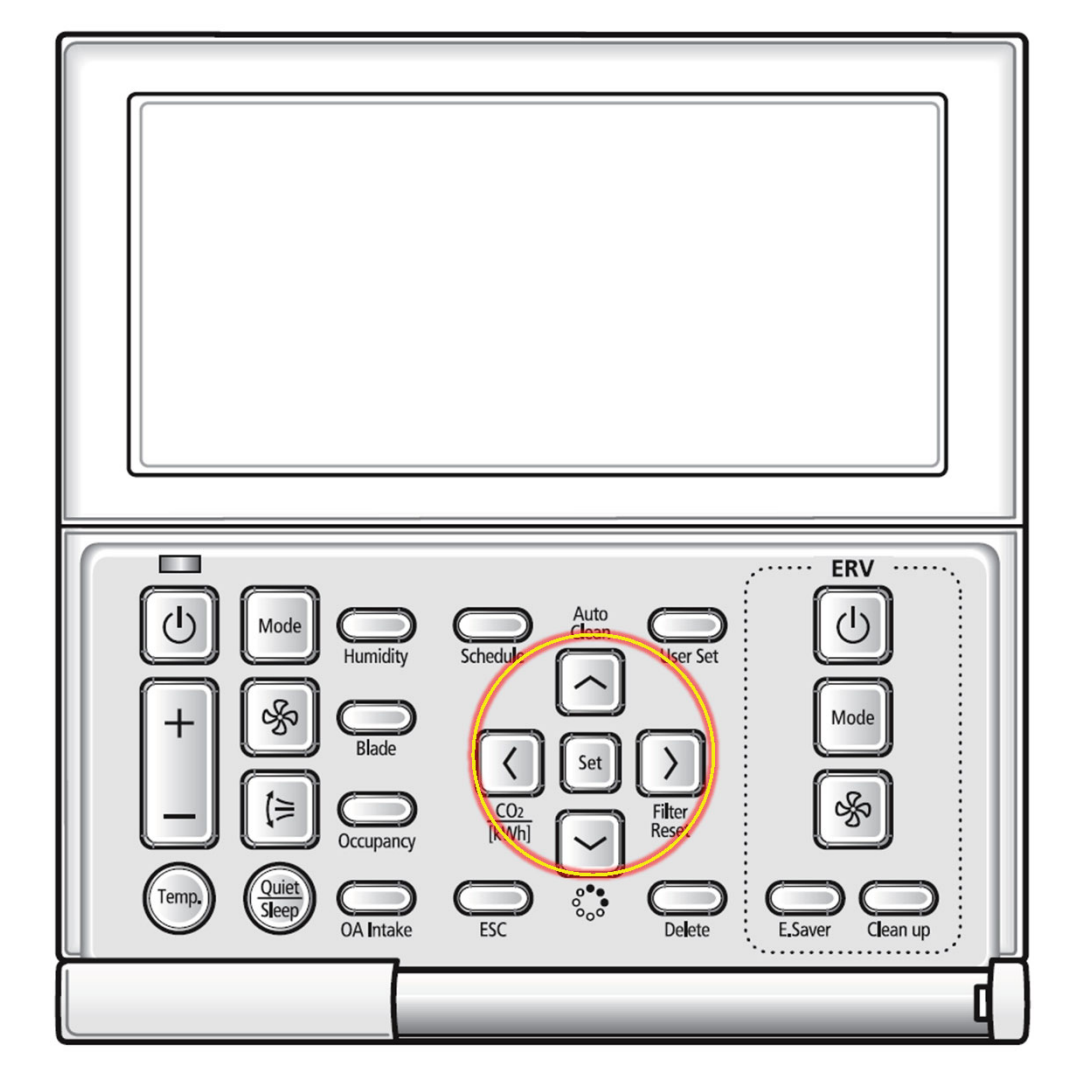

- Throughout the scheduling process, the LEFT and RIGHT buttons will move forward and backward through each section of settings
- The UP and DOWN buttons will toggle or scroll through the options in each section.

NOTE: Button location and controller image will vary based on model/generation.

www.SamsungHVAC.com 888-699-6067

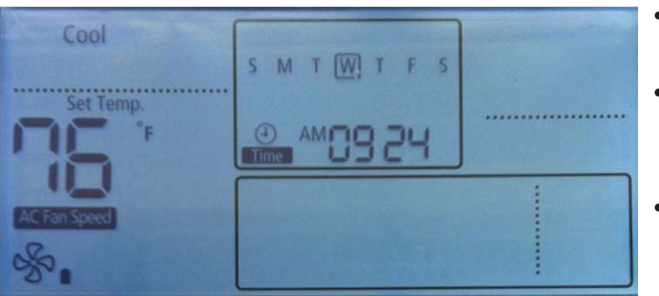

- This is the standard display while in normal operation.
- It indicates that there are no events scheduled on this controller for the connected unit.
- If there were events scheduled, a line would display under the days that have scheduling.

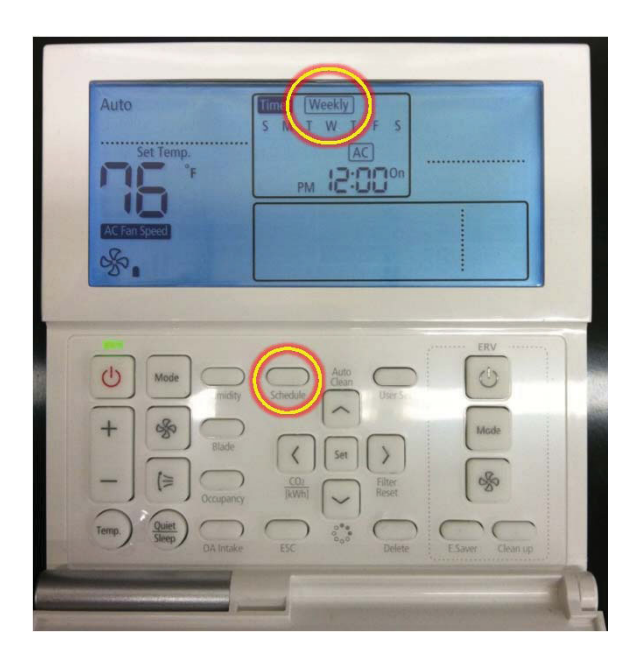

- After pressing the SCHEDULE button , this screen will display
- The "Weekly" icon will flash, at this point you can press the UP button to toggle to "Holiday" for holiday scheduling.
- Leave the "Weekly" icon flashing and press the RIGHT button to advance to the next section.

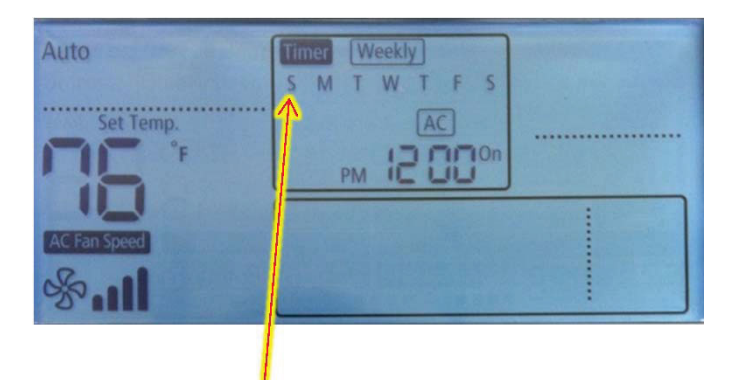

- After pressing the RIGHT direction button, weekly will stop flashing and the first "S" (Sunday) will flash.
- This is where you tell the controller the days of the week you would like the first event to occur.
- Press the UP button to select Sunday or RIGHT to move to Monday.
- Press UP or DOWN on the days of the week wanted.
- A box will appear around the days that have been selected
- See example below.

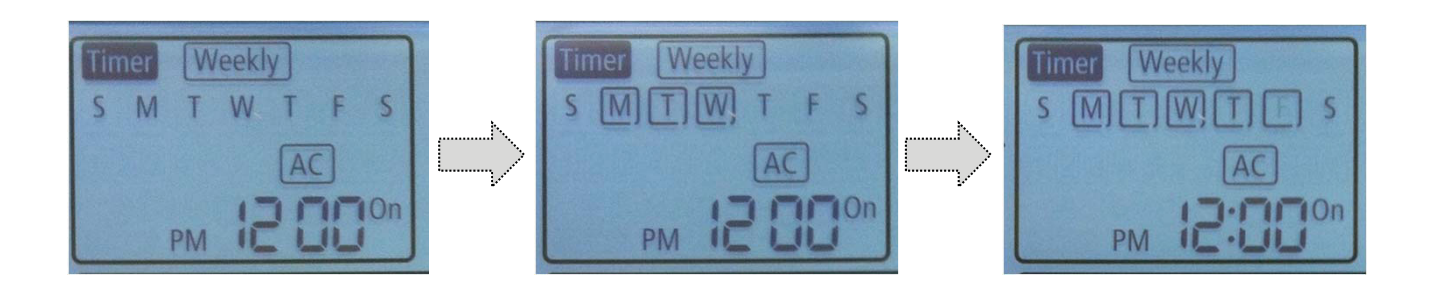

In this example Monday - Friday have been selected

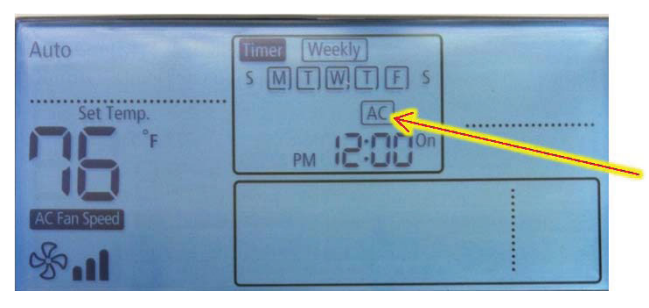

- Once Saturday is reached, when the RIGHT button is pressed again you will advance to the next section
- If there is a Samsung ERV also connected to the controller, UP and DOWN can be pressed to select "AC" or "ERV"
- Most applications will not have an ERV
- Press RIGHT again to advance to the next section.

| Auto            | S M T W T F S |
|-----------------|---------------|
| Set Temp.<br>°F |               |
| ran Speed       |               |

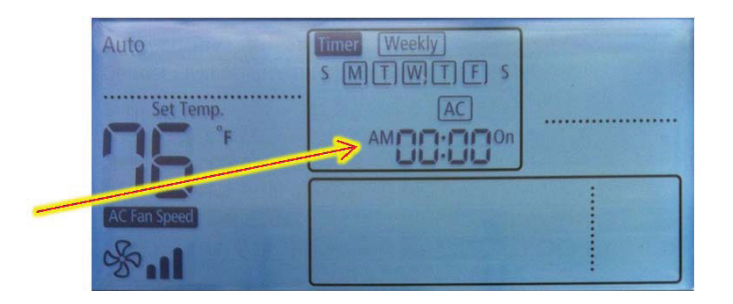

- You should now see "PM" flashing (depending on the current time of the controller)
- Press UP or DOWN to change to "AM" or "PM"
- Press RIGHT to advance to the hour and minute settings

www.SamsungHVAC.com

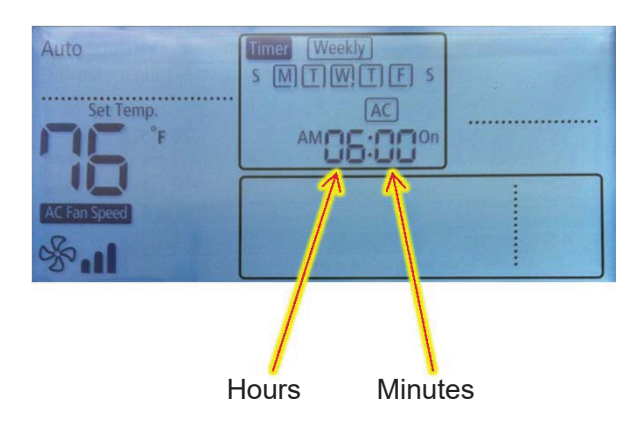

- The hour section should now be flashing
- Press UP or DOWN to adjust the hour of the time for this event to occur
- Press RIGHT, the minutes section should be flashing.
- Press UP or DOWN to adjust the minutes
- Press RIGHT to advance to the next settings

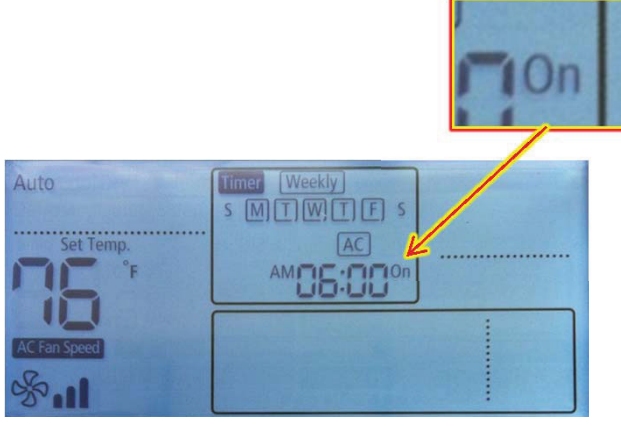

ON

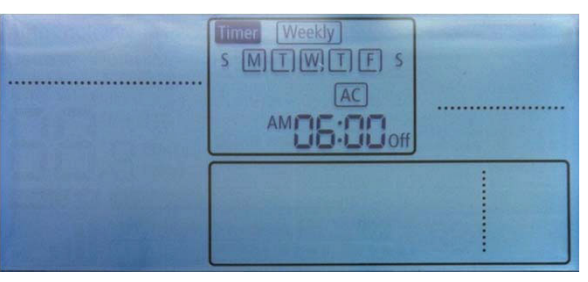

OFF

- The "ON" icon should be flashing
- Press UP or DOWN to adjust to "OFF" depending on the type of event being scheduled (should the unit turn OFF/ON at this time or stay ON/OFF?)
- Press RIGHT to advance to the operation mode section

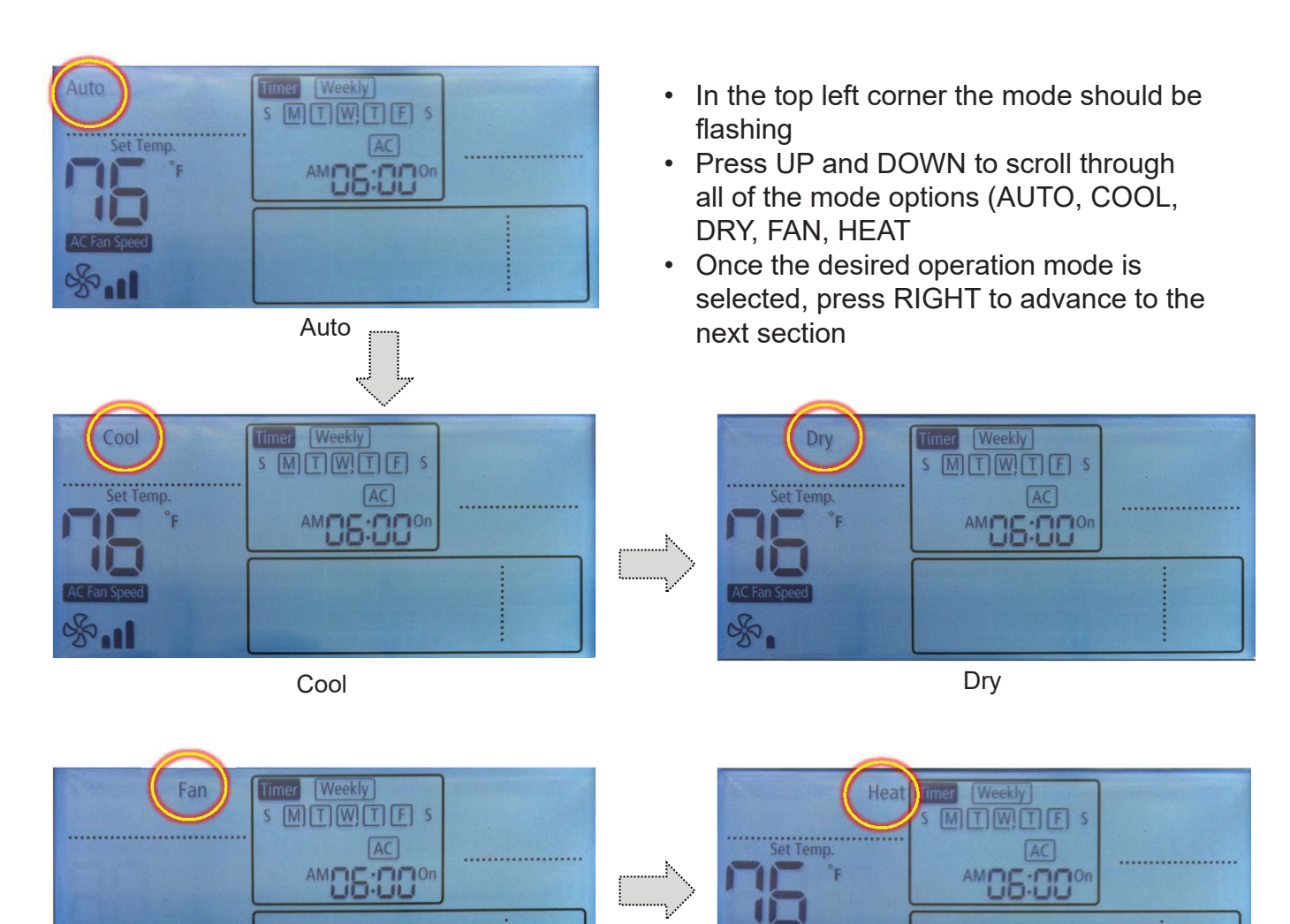

Fan

×2

Heat

TECHNICAL BULLETIN: MWR-WE1\*, MWR-WE1\*N, MWR-WE1\*UN Scheduling Instructions

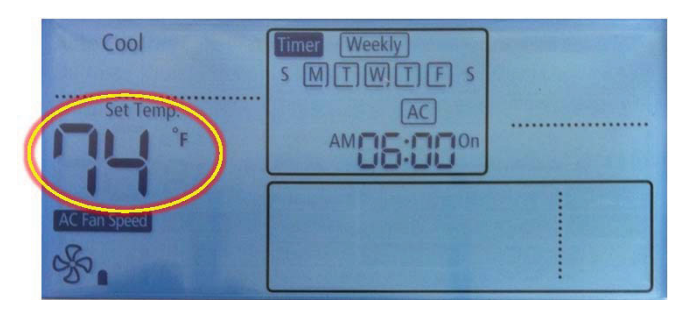

- The temperature should be blinking
- Press UP or DOWN to adjust the temperature for this schedule event
- Press RIGHT to advance to the fan speed adjustment section

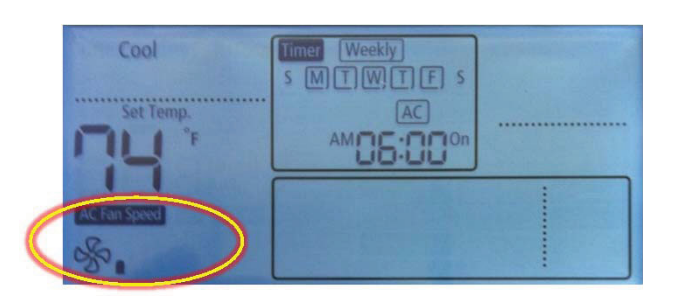

- The fan speed icon should be flashing
- Press the UP or DOWN buttons to adjust fan speed
- Auto fan speed will show a scrolling fan speed indicator
- Once selected, press "SET"

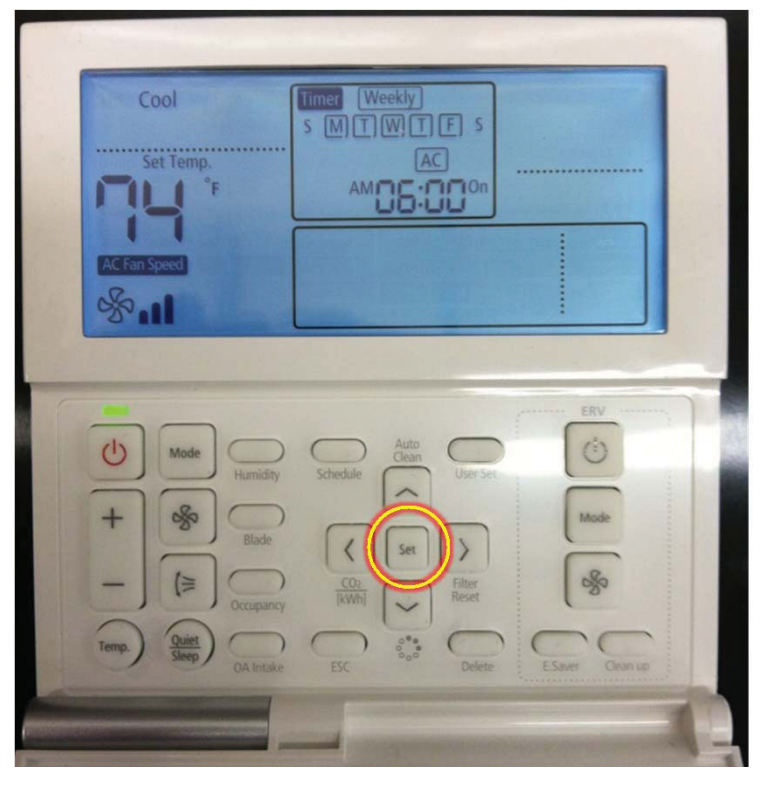

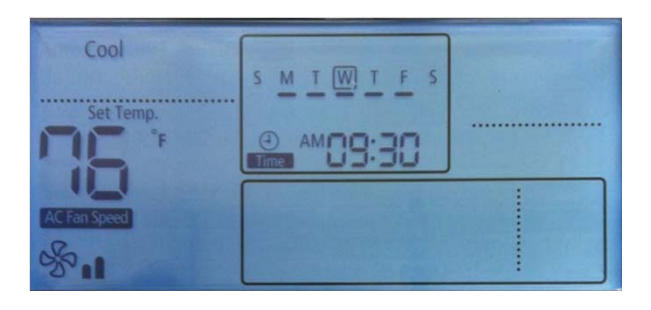

- The screen now indicates the days of the week that have events scheduled with a line underneath
- Up to 6 events per day can be scheduled
- To add more, go through the same steps for the days of the week that require more events

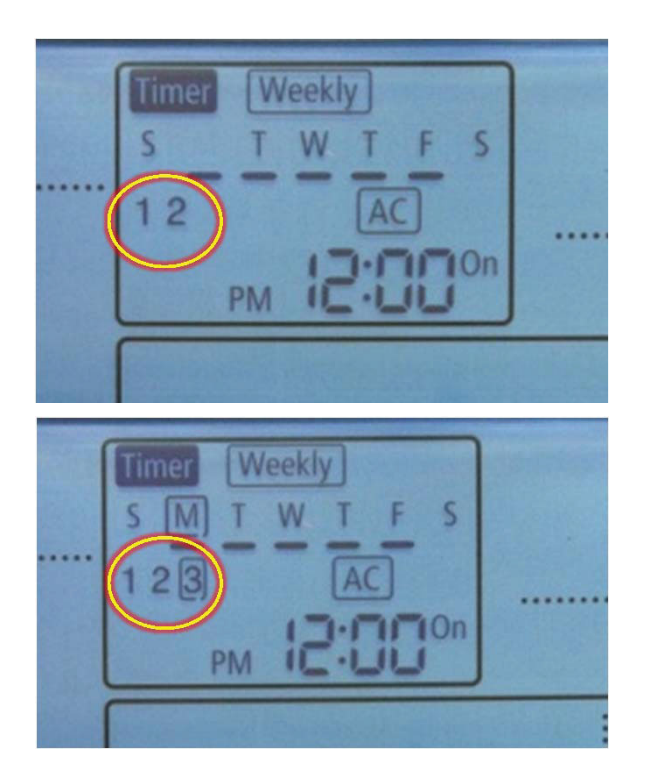

• Days with multiple events will display the total quantity below when selected during event scheduling setup

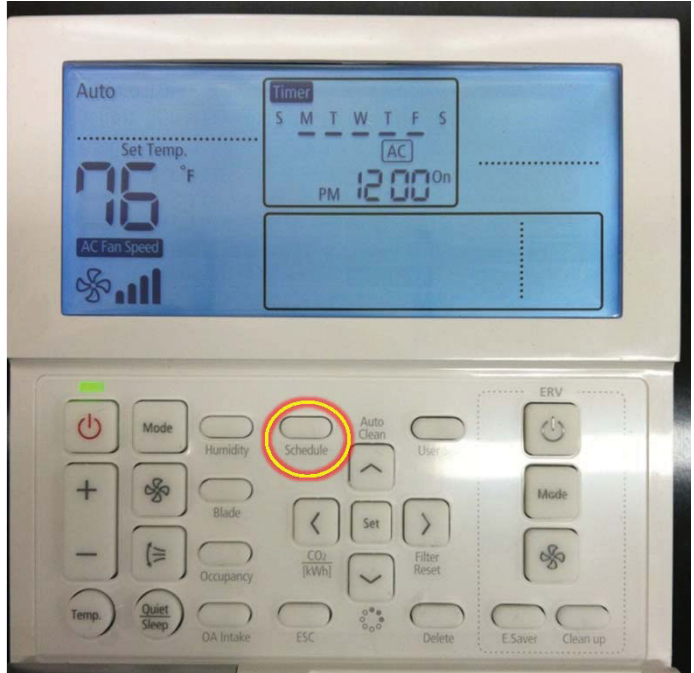

- To review already programmed events, press SCHEDULE
- Press RIGHT to select a single day of the week with an event that needs reviewed
- Once to this day of the week, press UP to select

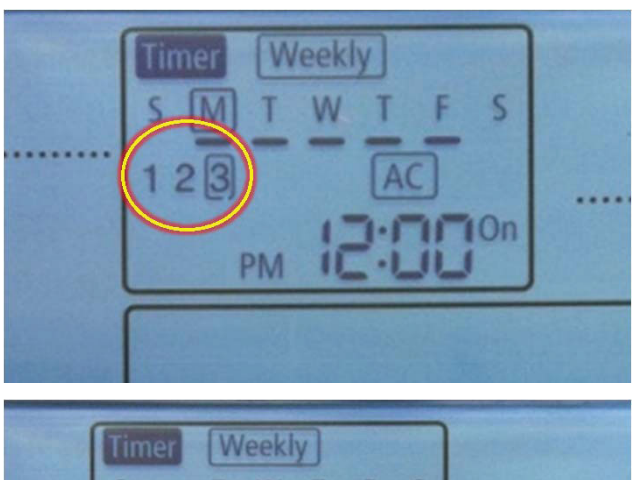

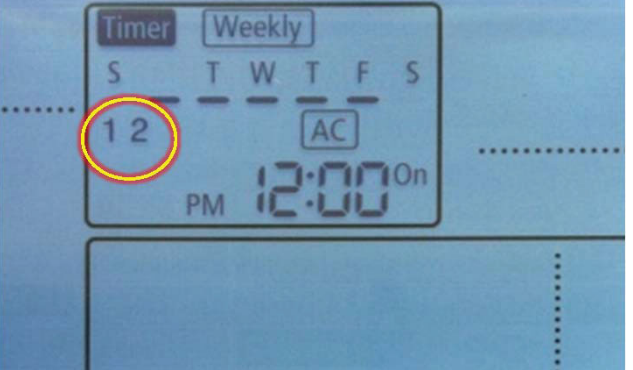

- Press RIGHT until the number of scheduled events appears for that day of the week
- Press UP and DOWN to scroll through the multiple events that have been scheduled
- This will display all schedule setting for each

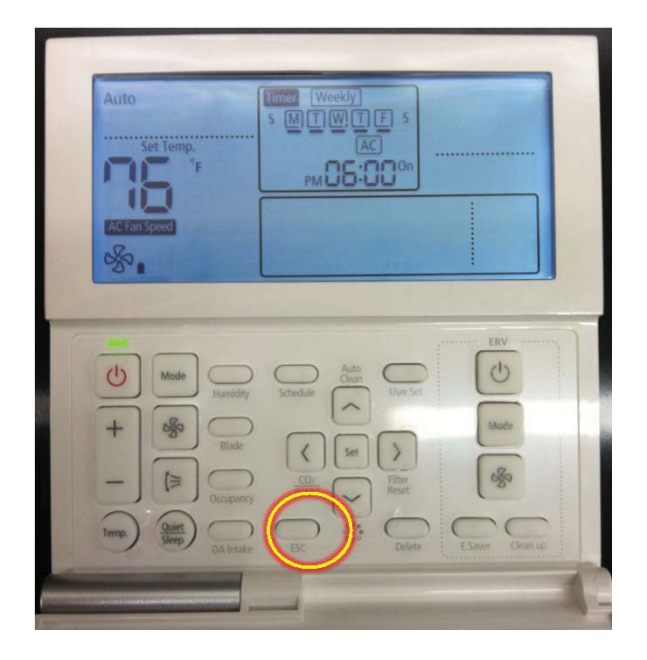

• When ready to exit scheduling, press ESC to escape

www.SamsungHVAC.com